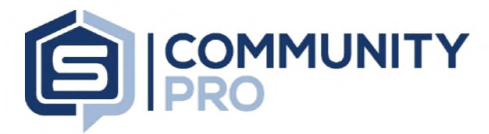

- 1. Log into CommunityPro® PORTAL
  - a. From Sentry Management's website www.sentrymgt.com
  - b. Select "My Account" from the top ribbon If you do not have an account please register
- 2. Once logged into your Association's CommuntyPro® PORTAL
  - a. Select the link for "Work Order Request" on the left tool bar.

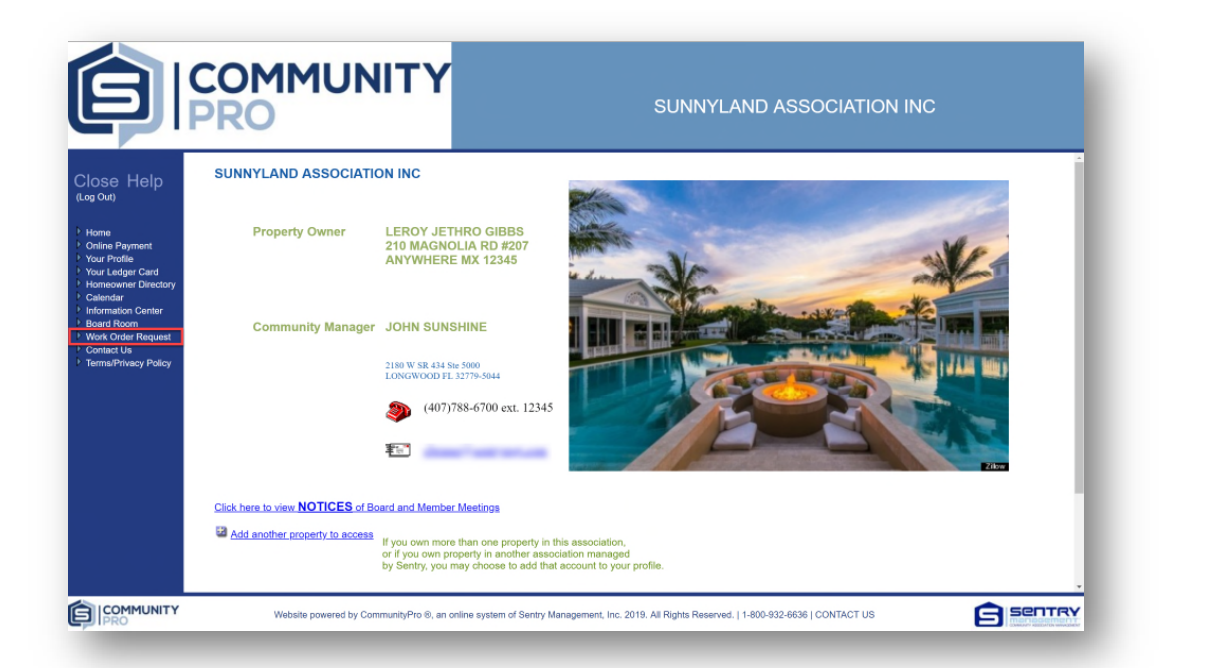

| <i>Fill-in</i> the <b>req</b>                               | <b>uired</b> fields                                        | Belect the<br>Homeowner button                                                                     |
|-------------------------------------------------------------|------------------------------------------------------------|----------------------------------------------------------------------------------------------------|
| SUNNYLAND ASS<br>Work Order Reque                           | SOCIATION INC<br>st Form                                   | to populate your<br>contact information                                                            |
| This form is to submit a<br>reviewed by our team.           | work order request pertaining to association maintenance r | ssponsibilities. Your request will be logged into the CommunityPro work order system then verified |
| Your request will be re                                     | viewed during regular business hours and should NOT        | be used for emergencies. If your request is an emergency, place call your local office.            |
| *Summary Description:                                       |                                                            |                                                                                                    |
| *Job Location:                                              | 210 MAGNOLIA RD #202                                       |                                                                                                    |
| *Contact:<br>Special Instructions:<br>Detailed Description: | Include Directions<br>take a left on sunny street          | Homeowner                                                                                          |
| Save                                                        | F                                                          |                                                                                                    |
| -                                                           | Your property<br>address will auto                         |                                                                                                    |
|                                                             | populate as Job<br>Location.                               |                                                                                                    |

- 4. Select "Save"
  - Once Saved you and your Community Manager will receive a confirmation email from donotreply@sentrymgt.com to the email address registered to your CommunityPro<sup>®</sup> PORTAL account.